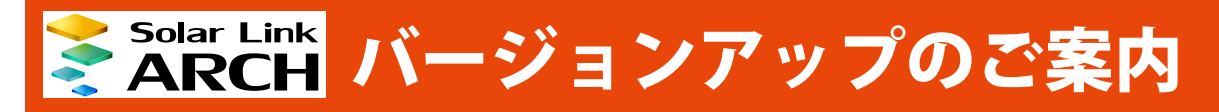

株式会社 ラプラス・システム http://www.lapsys.co.jp/

## バージョンアップ概要

今回のバージョンアップでは、お客様で設定確認や変更が行える設定メニューの機能改修を行いました。

- (1) 故障の「発生 / 復帰」の履歴を履歴画面に表示する・しないの選択が項目ごとに設定できる機能を追加
- (2) 故障の「発生 / 復帰」を通知する・しない、または、その履歴を履歴画面に表示する・しないの設定を 一括設定できるチェックボックスを追加
- (3)発電診断オプションの異常の「発生 / 復帰」を履歴画面に表示する・しないの選択を発電診断設定メニューではなく、故障項目設定メニューで行うように変更 ※今バージョンから「故障診断」オプション機能は「発電診断」に名称を変更しています →故障項目設定(Page 2)
- (4)登録したメールアドレスを有効にするか・無効にするかの設定ができる機能を追加。 これに伴い、弊社サーバーによって通知不可と判断されたメールアドレスを自動で OFF に切り替え、弊社 で無効にした際に監視画面からお知らせする機能を追加 →メールアドレス設定(Page 3)

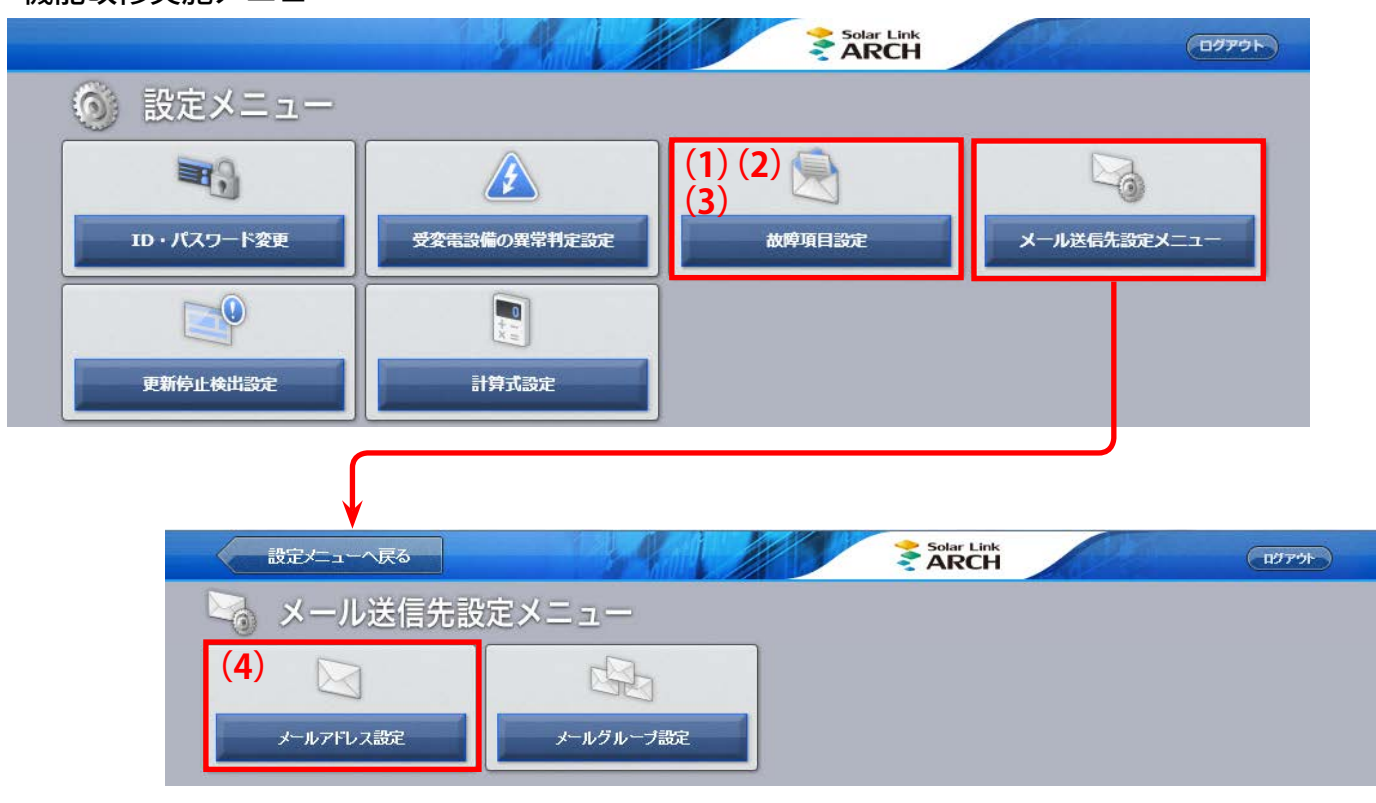

機能改修実施メニュー

# <u>故障項目設定</u>

- (1) これまでは、全ての故障の「発生 / 復帰」の履歴が履歴画面に表示されていましたが、項目ごとに履 歴画面に表示する・しないを選択できるようになりました。
   ※初期設定では全ての項目のチェックが ON になっています。
   ※チェックを OFF にした場合、当該項目の過去の履歴も表示されなくなりますが、チェックを ON にすると再度表示されます。
- (2) チェックボックスの設定を一括で ON/OFF できるチェックボックスを追加しました。
- (3) 発電診断オプションの異常の「発生 / 復帰」の履歴についても、この画面から設定できるようになり ました。

(下図画面末尾の項目「発電診断 STEP1 異常検出」「発電診断 STEP2 異常検出」を設定します。)

|         | ノード 5    | プラス メガソーラー 太陽光 | 発電所 A棟 |        |                   |            |            |
|---------|----------|----------------|--------|--------|-------------------|------------|------------|
| 異常詳細コード | PCS型式コード | 内容             | 発生     | 復帰     | メール送信設定<br>送信グループ | 送信パターン     | 履歴設定       |
| 2001    | 001      | 系統過電圧          | Í      |        |                   | · [A] 常時送信 | ✓          |
| 2002    | 001      | 系統低電圧          |        | □ 全員   | ~                 | (A1常時送信    | ✓          |
| 2003    |          | 中达数高           |        | □ 全員   | V                 |            | ~          |
| 4012    | 003      | トランス異常         |        |        | ~                 | · [A] 常時送信 | <b>v</b>   |
| Prev 1  | 2 Next   | (2)            | よりも    | II - W | クギックフ             | ,          | $\uparrow$ |

この画面での設定内容は、設定を行ったノードで計測している全ての PCS に反映されます

#### 【履歴設定に関する注意】

図①のように履歴設定の背景色が黄色に変化している場合や、「編集を保存」をクリックした後に、図②の画 面が表示される場合は、メール送信設定の発生 / 復帰のチェックボックスが ON であるのに、履歴設定のチェッ クボックスが OFF になっている項目です。再度設定内容を確認してください。

|      | メール送信設定履歴 |     |            |           |   |    |                                                 |
|------|-----------|-----|------------|-----------|---|----|-------------------------------------------------|
| 発生 🗸 | 復帰        |     | 送信グループ     | 送信パターン    | 0 | 表示 | の場面産になってれない。非知知障がメール医国対象になっていよう<br>保存してよろしいですか? |
| ~    |           | 全員  | ~          | [A] 常時送信  | ~ | ✓  | ULUX CLUV                                       |
| ~    |           | 全員  | ~          | [A] 常時送信  | ~ |    |                                                 |
|      |           | ~ 日 | <u> </u>   | [A] 带哄送/号 |   |    | X2                                              |
|      |           |     | <b>X</b> 1 |           |   |    |                                                 |

### <u>メールアドレス設定</u>

登録したメールアドレスを有効にするか・無効にするかの設定ができるようになりました(初期設定は有効です)。また、存在しないメールアドレスや不正なメールアドレスが登録されていることにより、メールが通知できていないと弊社のサーバーが検知した場合には、当該メールアドレスを弊社で無効にする場合がありますが、この処理を行った場合に、今回追加した機能などを使用してお客様へお知らせするようにしました。

| メールアドレス入力後       | & 必ず「テスト送信」ボタ | 背景が灰 | で色に変化    | ってから係 | 狩してください |    |                         |
|------------------|---------------|------|----------|-------|---------|----|-------------------------|
|                  | メールアドレス       | 有効   | テスト送信    |       | メールアドレス | 有効 | テスト送信                   |
| 1 lapsys1@lapsys | s.co.jp       |      | テスト送信    | 11    |         | ~  | テスト送信                   |
| 2 lapsys2@lapsys | s.co.jp       |      | テスト送信    | 12    |         |    | テスト送信                   |
| 3 lapsys3@lapsy  | s.co.jp       |      | テスト送信    | 13    |         | ~  | テスト送信                   |
|                  |               | チェック | が OFF に変 |       |         |    | $\overline{\tau}$ גראפש |
| 10               |               |      |          | 20    |         | ~  | テスト送信                   |

#### メールアドレス設定画面での表示

弊社でメールアドレス無効の処理を行うと、メールアドレス設定画面は上図のように表示されるとともに、一括監 視画面などの上部にある「お知らせ」には新着のメッセージが届きます。いずれの場合もメッセージをご確認いた だき、当該メールアドレスの修正などのご対応をお願いいたします。

※当該メールアドレスを修正後に再度「編集を保存」ボタンをクリックすると、背景色は白色に戻り、赤字のメッセージは消えます。 ※お客様が無効にされたメールアドレスと弊社で無効にしたアドレスが混在する可能性がありますが、弊社で無効にした場合のみ メールアドレス入力枠の背景色が灰色になり、エラーメッセージが表示されます。

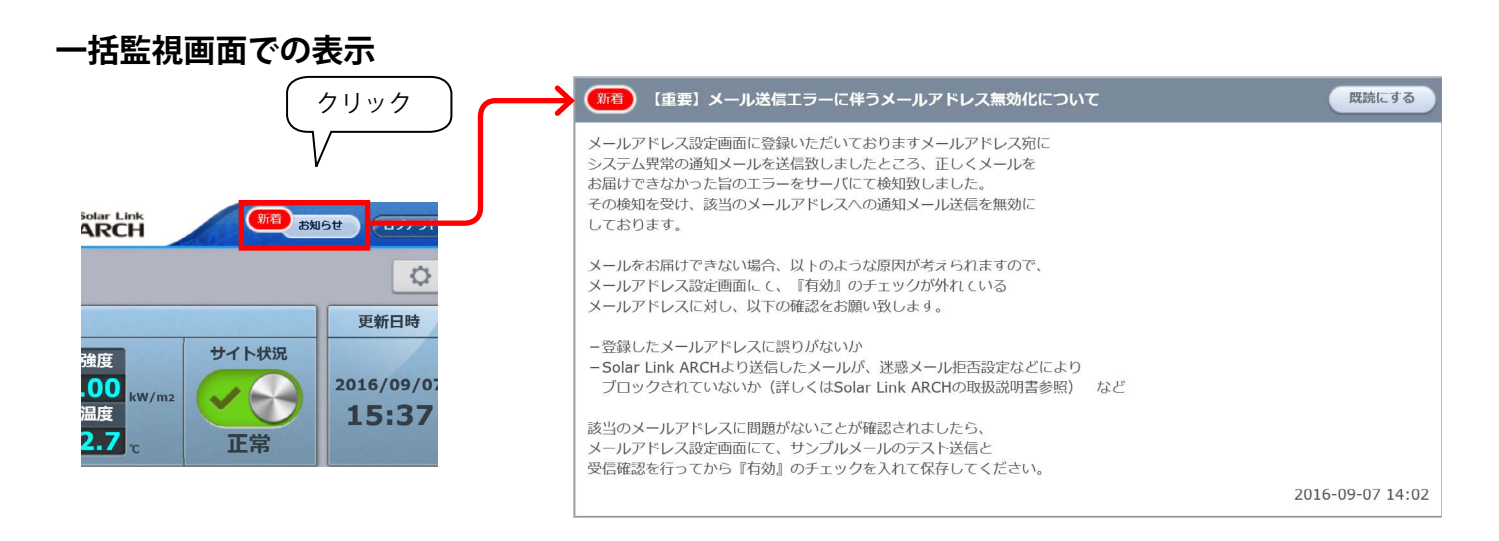

#### 【メールアドレス修正時のお願い】

各故障項目の通知先はグループ単位で設定しています。そのため、メールアドレスを修正された場合は、 メールグループ設定も修正を行ってください。

# Laplace · System

株式会社 ラプラス・システム 〒 612-8083 京都市伏見区 京町 1-245 TEL:075-634-8073 / FAX:075-644-4832

#### 2016.12.19